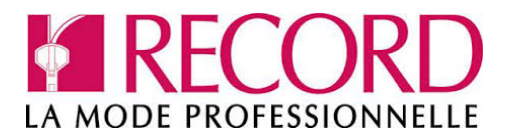

## LYCEE ALEXANDRE DUMAS N Inscription à la séance de prise de mesures

**Etape 1 :** Scannez ce QR Code grâce à votre téléphone ou accédez à l'URL depuis un navigateur.

http://app.record-pro.fr/#/register/sessions/68

- **Etape 2 :** Cliquez sur le nom de votre section, puis cliquez sur la flèche en haut à droite pour valider.
- **Etape 3 :** Sélectionnez votre sexe puis cliquer sur la flèche en haut à droite pour valider.
- Etape 4 : Remplissez le formulaire, tous les champs sont obligatoires, puis cliquez sur la coche rouge en haut à droite pour valider.
- Etape 5 : L'inscription est terminée, vous avez reçu un numéro personnel et un QR Code qu'il faudra présenter le jour de la prise de mesures. Ils sont aussi envoyés par mail à l'adresse renseignée.

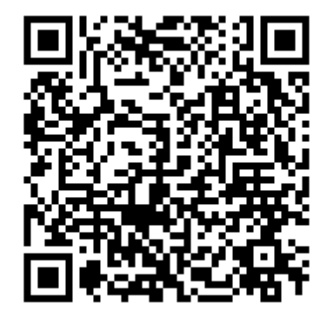

| Votre section $ ightarrow$                                                                                                |
|----------------------------------------------------------------------------------------------------|
| 2MHR BAC PRO Métiers Hötellerie Restauration                                                                              |
| 3ème Pré-Professionnelle                                                                                                  |
| BAC PRO Bio-Industrie de transformation                                                                                   |
|                                                                                                    |
| $\leftarrow$ Vous êtes $\rightarrow$                                                                                      |
| UN HOMME UNE FEMME                                                                                                    |
|                                                                                                    |
| $\checkmark$                                                                                                    |
|                                                                                                    |
| $\leftarrow$ A propos de vous $\checkmark$                                                                                |
| Nom                                                                                                    |
| Prénom                                                                                                    |
| Adresse e-mail                                                                                                    |
| Date de naissance JJ/MM/AAAA                                                                                              |
| Numéro de mobile                                                                                                    |
| Adresse                                                                                                    |
| Code postal ©                                                                                                    |
| Ville                                                                                                    |
| LA MODE PROFESSIONNELLE                                                                                                   |
| Fin de l'inscription                                                                                                    |
| Présentez le code ci-dessous ou le QR Code à une personne prenant<br>les mesures. Ils vous ont aussi été envoyés par mail |
|                                                                                                    |
| 38                                                                                                    |
|                                                                                                    |

L'inscription est terminée.